# 第Ⅳ章 3-2. 加入者等ユーザーID再発行

「三井住友信託確定拠出年金ネットサービス」や「NRKWeb」ヘログインする場合に、ユーザーID と暗証番 号が必要になります。加入登録が行われた後、「加入登録のお知らせ(ID LPBB0003)」が加入者宛に送付さ れ、これに初期のユーザーID と暗証番号が記載されています。

なお、加入者等が「三井住友信託確定拠出年金ネットサービス」や「NRKWeb」にログインする際、5回連続で暗証番号を誤って入力すると、使用不能となります。

ここでは、加入者等がユーザーID や暗証番号を失念した場合や、使用不能となった場合の、ユーザーID と 暗証番号を再発行する手続きについて説明します。

※ユーザーID、暗証番号のどちらか片方だけを忘れた場合であっても、ユーザーID と暗証番号の両方 が再発行され、両方新しいものに変更されます。

加入者等は、自身のユーザーID や暗証番号を使って、以下のサービスを受ける事が可能です。

・三井住友信託確定拠出年金ネットサービス

加入者が資産状況の確認や運用シミュレーション等を行うことができます。

(三井住友信託ライフガイドから三井住友信託確定拠出年金ネットサービスにログインすることができ ます。)

URL: https://lifeguide.smtb.jp/

NRKWeb

加入者が運用割合の変更や運用商品の預替を行うことができます。

(三井住友信託確定拠出年金ネットサービスでは、運用シミュレーション等を行うことはできますが、運 用割合の変更や、商品の預替を行うことはできません。実際に手続きを行う場合には、NRKWebへ ログインし、手続きを行ってください。三井住友信託確定拠出年金ネットサービスから、NRKWebへロ グインすることができます。)

以下のURLより、直接NRK Webにログインすることができます。

URL: https://www.nrkn.co.jp/rk/login.html

#### (1)NRKユーザーID再発行の手続きについて

NRKユーザーIDと暗証番号の再発行手続きには、以下の方法があります。

①NRKWEB事務システム「加入者業務」の「加入者ユーザーID再発行」を入力

- ②NRKWEB事務システム「データファイル送信」画面より「加入者ユーザーID再発行データ」を送信
- ③「三井住友信託確定拠出年金コールサービス」あるいは、「Web(ライフガイド、NRKWeb)」での、本人に よる手続き
- ④帳票「加入者等ユーザーID·暗証番号再発行依頼書(ID 20071)」を提出

①は加入者ごとに検索して作業ができるため、処理件数が少ない場合に適しています。
 ②は一度の送信で大量の手続きを行うことができるため、処理件数が多い場合に適しています。
 原則、③により、本人に手続きいただくか、①又は②で登録してください。

W - 3 - 2 - 1

## (2)処理期限

特に期限はありませんが、加入者等から連絡を受けた場合は、速やかに手続きを行ってください。

## (3)NRKWEB事務システム「加入者情報」画面の入力方法について

①加入者業務を選択します。

②加入者業務業務選択画面の加入者ユーザーID再発行をクリックします。

| () 日本レコード・キービン           | ノグ・ネナトワーク株式会社                                    |                                     | ユーザー名:年金太郎 ログアウト |
|--------------------------|--------------------------------------------------|-------------------------------------|------------------|
| 加入者業務                    |                                                  |                                     |                  |
| 運営管理機関情報 1234567         | 8:企業型運管株式会社                                      | 企業情報 12345678:企業型401株               | 式会社              |
| ブラン情報 003450:            | : 75)1                                           |                                     |                  |
| ▼ 事務受付業務                 | 加入者業務 業務選択                                       |                                     |                  |
| し企業選択                    |                                                  |                                     | <u>よくあるご"質問</u>  |
| -加入者業務                   |                                                  |                                     |                  |
| .加入者業務(取消訂正)             | ┃加人者選択                                           |                                     |                  |
| _掛金業務                    | 加入者情報を照会する場合にはこちらを選択してください。                      | 2                                   |                  |
| - テータファイル送信<br>- 主教昭会学教  | $\geq$ $\sim$                                    |                                     |                  |
| ・ 予伤照云未伤<br>データ送信状況照会    | ① 選択                                             | 加入者の情報を照会する                         | 加入者情報照会          |
| . 取消訂正递信状況照会             |                                                  |                                     |                  |
| データダウンロード                | 異動手続き選択                                          |                                     |                  |
| 管理業務                     | <ul> <li>加入者情報を登録・変更する場合にはこちらを選択してくため</li> </ul> | ださい。                                |                  |
| 承認                       |                                                  |                                     |                  |
| プイド<br>FAQ               | ●加入者情報について                                       |                                     |                  |
| 操作マニュアル                  |                                                  | 従業員の情報を新規登録する                       | 従業員登録            |
| その他                      |                                                  |                                     |                  |
| ユーザー情報変更                 |                                                  | 加入者の情報を変更する                         | 加入者属性変更通知        |
| - お問い合わせ先 -              |                                                  | やりゃの形成の業があませる                       | 加入老所居企業亦再通知      |
| 980信託銀行<br>160-1234-5678 |                                                  | 加八省の川樹正来で変更する                       | млталаджа        |
| 001204 0010              |                                                  | 加入者の資格喪失を登録する                       | 加入者資格喪失通知        |
|                          |                                                  |                                     |                  |
|                          |                                                  | 加入者の再雇用を登録する                        | 再雇用加入者資格得喪通知     |
|                          | ●掛全について                                          |                                     |                  |
|                          | ●周金(200)で                                        |                                     |                  |
|                          |                                                  | 給与・ポイント情報を登録する                      | 加入者給与ポイント更改通知    |
|                          |                                                  |                                     | 加工学物山市能,再用深加     |
|                          |                                                  | 掛金の拠出を中断する・再開する                     | 加入有使山中朝"丹開週知     |
|                          |                                                  | 加入者掛金の拠出情報を登録する                     | 加入者掛金基礎情報通知      |
|                          |                                                  |                                     |                  |
|                          | ●その他                                             |                                     |                  |
|                          |                                                  | 他の年金制度の加入状況を登録する                    | 他制度加入状           |
|                          |                                                  |                                     |                  |
|                          |                                                  | 退職手当等の支払いを登録する                      | 退職所得控除該主知        |
|                          |                                                  | 物】 老のっ、 ビー マナエジル・ナー                 | 加入老工             |
|                          |                                                  | 加入者のユーサールを再発行する                     | 加入有ユーサーレ丹光行      |
|                          | Copyright@ 2014日本レコード・キーと                        | ピング・ネットワーク株式会社 All Rights Reserved. |                  |

③加入者業務(加入者ユーザーID再発行)対象者選択画面で加入者ユーザーID再発行対象者の検索 条件を入力し表示ボタンをクリックすると検索結果が表示されます。

④加入者状況を確認してください。加入者状況が「加入者」、「運用指図者」、「未移換者」、「未加入者」 の場合に処理できます。

⑤対象者を選択します。

| ₩ 日本レコード・キービング・ネオ・ワーク株式会社 |                              |            |           |       |              |         | ユーザー名:年金 太郎 | ログアウト          |     |
|---------------------------|------------------------------|------------|-----------|-------|--------------|---------|-------------|----------------|-----|
| <br>加入者業務                 |                              |            |           |       |              |         |             |                |     |
| 運営管理機関情報 1234567          | 8:企業型運管株式会社                  |            |           | 企業情報  | 12345678:企業型 | 401株式会社 |             |                |     |
| ブラン情報 003450:             | : プラン1                       |            |           | _     |              |         |             |                |     |
| ■ HOME ■ 事務受付業務           | 加入者業務(カ                      | I入者ユーザーII  | )再発行) 対望  | 象者選択  | ③ 検索条(       | 牛を入力し   | 「表示」ボタ      | ンをクリ           | ック  |
| ∟企業選択                     | ・対象者を選択してください。               |            |           |       |              |         |             |                |     |
| L加入者業務                    | また、検索条件を指定して対象者を検索することも可能です。 |            |           |       |              |         |             |                |     |
| L加入者業務(取消訂正)              |                              |            |           |       | -            |         |             |                | 1   |
| _掛金業務                     | 検索条件指定                       |            |           |       |              |         |             |                |     |
| データファイル送信                 | 従業員番号                        | ]~[        |           | 加入者番号 |              |         |             |                |     |
| ▼事務照会業務                   | 氏名力ナ(半角)                     |            |           | 氏名漢字  |              | 加入者状況   | <b>•</b>    |                |     |
| チータ送信状況照会                 |                              |            |           |       |              |         |             |                | 1   |
| 取消訂正送信状況照会                |                              |            |           |       | 表示           |         |             |                | I 1 |
| - データダウンロード               |                              |            |           |       |              |         |             |                |     |
| ▼管理業務                     | 従業員番号                        | 加入者番号      | 氏名        | カナ    | 氏名           | 漢字      | 加入者状況       |                |     |
| .承認                       | ABCD#001                     | 1234567891 | ክንታብ ብቻበን |       | 確定 一郎        | ħ       | 加入者         | 選択 ^           |     |
| • カイト<br>= 10             | ABCD#002                     | 1234567892 | <u> </u>  |       | 確定 二郎        | h       | 10入者        | 選択             |     |
| 場作マニュアル                   | ABCD#003                     | 1234567893 | <u> </u>  |       | 確定 三郎        | h       | 10入者        | 選択             |     |
| · その他                     | ABCD#004                     | 1234567894 | カクテイ シロウ  |       | 確定 四郎        | h       | 10入者        | 選択             |     |
| ユーザー情報変更                  | ABCD#005                     | 1234567895 | <u> </u>  |       | 確定 五郎        | ħ       | 加入者         | 選択             |     |
|                           | ABCD#006                     | 1234567896 | <u> </u>  |       | 確定 六実        | ħ       | 加入者         | / 選択           |     |
| - お問い合わせ先 -               | ABCD#007                     | 1234567897 | カクテイ ナナ   |       | 確定 七菜        | / h     | 加入者         | 選択             |     |
| 050-1234-5678             | ABCD#008                     | 1234567898 | カクテイ ハチロウ |       | 確定 八郎        | / h     | 加入者         | 選択             |     |
|                           | L                            | 1          | 1         |       |              | <br>④確認 | ⑤選拆         | <b>人</b><br>夏3 |     |

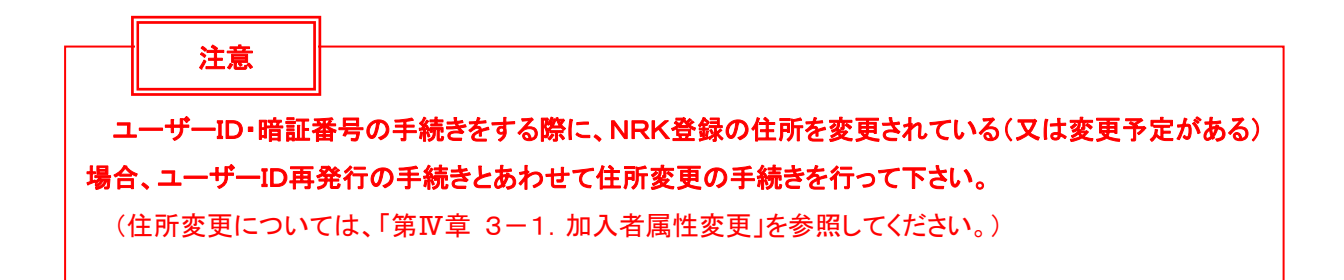

⑥内容を確認のうえ、「ユーザーIDを再発行しますか?」はいをクリックします。

| MA ロホレコード・キーピン:          | グ・ネットワーク株式会社                                        |                                                               |                      | ユーザー名:年金 太郎             | ወቻፖሳት       |
|--------------------------|-----------------------------------------------------|---------------------------------------------------------------|----------------------|-------------------------|-------------|
| 加入者業務                    |                                                     |                                                               |                      |                         |             |
| 運営管理機関情報 12345678        | :企業型運管株式会社                                          | 企業情報                                                          | 12345678:企業型401株式会   | ŧ                       |             |
| ブラン情報 003450:1           | プラン1                                                |                                                               |                      |                         |             |
| ♠ HOME                   | 加入老業務(加入老ユーザ                                        | -ID 再発行) 内容確認                                                 |                      |                         |             |
| ▼ 事務受付業務                 |                                                     |                                                               |                      |                         | ト/ ある 二/(毎月 |
| し企業選択                    | - 2011年11月21日の1日の1日の1日の1日の1日の1日の1日の1日の1日の1日の1日の1日の1 | 10                                                            |                      |                         | 7700CHD     |
| └加人君業務                   | ゴますまたついて                                            |                                                               |                      |                         |             |
| L加入者業務(取消訂正)             |                                                     | わりテイ トオコ                                                      | 株理由                  | 2.4                     |             |
| ∟掛金業務                    | 氏石(八十月)                                             | 2007年1月1日<br>確定 十子                                            | 生在日口                 | 2 · 5<                  |             |
| レデータファイル送信               | <b>彩</b> 便兼号                                        | 109 - 4567                                                    | 1470                 | yyyy mm/ dd             |             |
| ▼事務照会業務                  | (注所力+(半角)                                           | 120 4007<br>kh±-hk#30h70./h#1-0-3+th/th/2//////               | 1 ገንካ                |                         |             |
| ビデータ送信状況照会               | 住所港字                                                | ■ 方報子代用区カの内1=2=2(曲)利(2)/3/3/3/3/3/3/3/3/3/3/3/3/3/3/3/3/3/3/3 | 년 7<br>8년: 2001문     |                         |             |
| L取消訂正送信状況照会              | は初次子                                                | 1094567 - 10945 - 10945                                       | //コノキジ1ち<br>道紋失FAY母号 | 1034567 - 10345 - 10345 |             |
| ビデータダウンロード               | 加入基本是                                               | 1234567890                                                    | 其礎在全華是               | 9876543210              |             |
| ▼管理業務                    |                                                     | 1204001000                                                    | 金峰十亚曲马               | 0010040210              |             |
| ∟承認                      | お勤めの状況                                              |                                                               |                      |                         |             |
| ▼ガイド                     | 所属企業                                                | 22345671:企業〇〇〇〇〇〇                                             |                      |                         |             |
| L FAQ                    | 入社年月日                                               | yyyy/mm/dd                                                    |                      |                         |             |
| L 操作 マニュアル               | 従業員番号                                               | ABCD#010                                                      | 所属部門コード              | AB - 02                 |             |
| ▼その他                     | 職務区分                                                | C1                                                            |                      |                         |             |
| Lユーザー情報変更                | 勤務先電話番号                                             | 0123456 - 01234 - 01234                                       | 勤務先FAX番号             | 0123456 - 01234 - 01234 |             |
| - お問い合わせ先 -              | ご加入の状況                                              |                                                               |                      |                         |             |
| ABC信託銀行<br>050-1024-5579 | 加入者状況                                               | 加入者                                                           |                      |                         |             |
| 0001234-0076             | 加入者資格取得日                                            | yyyy/mm/dd                                                    | 当初加入者資格取得日           | yyyy/mm/dd              |             |
|                          | 加入者資格喪失日                                            |                                                               | 加入者資格喪失事由            |                         |             |
|                          | 事業主返還テーブル                                           |                                                               |                      |                         |             |
|                          | 制度移換金入金予定                                           | 0:制度移換金·無                                                     |                      |                         |             |
|                          | 運用指図者資格取得日                                          |                                                               |                      |                         |             |
|                          | 運用指図者資格喪失日                                          |                                                               | 運用指図者資格喪失事由          |                         |             |
|                          | 障害認定日                                               |                                                               |                      | 1                       |             |
|                          | 脱退日                                                 |                                                               |                      |                         |             |
|                          | · · · ·                                             |                                                               | 6                    | クリック                    |             |
|                          |                                                     | ユーリールを再発行しよすか?                                                |                      |                         |             |
|                          |                                                     | It                                                            | L1                   |                         | 戻る          |

⑥ではいを選択すると加入者業務(加入者ユーザーID再発行)送信完了画面が表示されます。

| ↓<br>□ 日本レコード・キーピング・ネ <del>オ</del> ワーク株式会社 ユーザー名:年金 太郎                                                                             |                                                                                                    |                   |      |          |               |         |  | ログアウト |  |  |
|----------------------------------------------------------------------------------------------------|----------------------------------------------------------------------------------------------------|-------------------|------|----------|---------------|---------|--|-------|--|--|
| 加入者業務                                                                                                    |                                                                                                    |                   |      |          |               |         |  |       |  |  |
| 運営管理機関情報 12345678:企業型運管株式会社<br>プラン情報 003450:プラン1                                                                                   |                                                                                                    |                   |      | 12345678 | 3:企業型401株式    | 代会社     |  |       |  |  |
| ✿ HOME ▼ 事務受付業務                                                                                                    | 加入者業務(加入者ユーザーID再発行) 送信完了                                                                                                    |                   |      |          |               |         |  |       |  |  |
| し企業選択                                                                                                    | ・データの送信が完了しました。                                                                                                    |                   |      |          |               |         |  |       |  |  |
| し加入者業務                                                                                                    |                                                                                                    |                   |      |          | T-5           |         |  |       |  |  |
| し加人者業務(取消訂正)<br>」 期金業務                                                                                                    | 受付番号                                                                                                    | 企業                | 送信件数 | エラー      | (送信可)         | ステータス   |  |       |  |  |
| ∟ 新亜栗 研<br>L データファイル送信                                                                                                    | 123456789012                                                                                                    | 22345671:企業〇〇〇〇〇〇 | 1件   |          |               | 承認待ち    |  |       |  |  |
| <ul> <li>▼事務照会業務</li> <li>Lデーダ送信状況照会</li> <li>L販消訂正送信状況照会</li> <li>Lデーダダウンロード</li> <li>*管理業務</li> <li>L承認</li> <li>*ガイド</li> </ul> | ※エラー(送信可)の欄に「O」が表示されている場合<br>内容確認面面で表示されたエラーを確認後、送信されたことを指しており、送信された内容にて処理を行います。<br>また、エラー(送信可)の内容は「データ送信状況照会」画面より確認可能です。<br>エラー(送信可)の内容を修正したい場合には、送信データを取消した後に再度お手続きを行ってください。 |                   |      |          |               |         |  |       |  |  |
| LFAQ<br>L操作マニュアル<br><b>▼その他</b><br>Lユーザー情報変更                                                                                       | <u> </u>                                                                                                    | ータ送信状況照会 一覧へ      |      |          | <u>र्व</u> न् | 象者選択に戻る |  |       |  |  |
| - お問い合わせ先 -<br>ABC信託銀行<br>060-1234-5678                                                                                            |                                                                                                    |                   |      |          |               |         |  |       |  |  |

Copyright® 2014日本レコード・キービング・ネットワーク株式会社 All Rights Reserved

#### (4)NRKWEB事務システム「データファイル送信」画面の「加入者ユーザーID再発行データ」より送信する

#### 方法について

NRKWEB事務システムの「データファイル送信」画面より手続きを行う場合、所定のExcelファイルフ オーマットでデータを作成し、CSVに変換して送信をします。Exceファイルフォーマットが必要な場合 は、確定拠出年金管理部事務担当者まで連絡してください。また、送信手続きについては、「第Ⅱ章 5 -5. データファイル送信」を参照してください。

### (5)還元帳票について

NRKにて再発行手続きが完了すると、NRKより、加入者宛又は事業主宛(プランによって異なります。) に「ユーザーIDのお知らせ(ID LPBB0004)」で、新しいユーザーIDと暗証番号が通知されます。

<u>再発行手続きを行ってから、お知らせが発送されるまで、約1週間程度かかりますので注意し</u> てください。また、帳票「加入者等ユーザーID・暗証番号再発行依頼書(ID 20071)」で再 発行手続きをした場合は、再発行依頼書がNRKに到着してからお知らせが発送されるまで、 通常2週間程度の日数を要します。

<u>なお、本人が「三井住友信託確定拠出年金コールサービス」あるいは、「Web(ライフガイド、 NRKWeb)」で再発行手続きを行うと、最も早くお知らせが発送されますので、緊急の場合 はこちらでの手続きをお勧めします。</u>

<u>また、再発行手続きの処理完了後は、前のユーザーIDと暗証番号は使用出来なくなりますの</u> <u>で、注意してください。</u>